## Alibaba Cloud Aliyun Container for Kubernetes

FAQ

Issue: 20190529

MORE THAN JUST CLOUD | C-J Alibaba Cloud

## Legal disclaimer

Alibaba Cloud reminds you to carefully read and fully understand the terms and conditions of this legal disclaimer before you read or use this document. If you have read or used this document, it shall be deemed as your total acceptance of this legal disclaimer.

- 1. You shall download and obtain this document from the Alibaba Cloud website or other Alibaba Cloud-authorized channels, and use this document for your own legal business activities only. The content of this document is considered confidential information of Alibaba Cloud. You shall strictly abide by the confidentiality obligations. No part of this document shall be disclosed or provided to any third party for use without the prior written consent of Alibaba Cloud.
- 2. No part of this document shall be excerpted, translated, reproduced, transmitted, or disseminated by any organization, company, or individual in any form or by any means without the prior written consent of Alibaba Cloud.
- 3. The content of this document may be changed due to product version upgrades , adjustments, or other reasons. Alibaba Cloud reserves the right to modify the content of this document without notice and the updated versions of this document will be occasionally released through Alibaba Cloud-authorized channels. You shall pay attention to the version changes of this document as they occur and download and obtain the most up-to-date version of this document from Alibaba Cloud-authorized channels.
- 4. This document serves only as a reference guide for your use of Alibaba Cloud products and services. Alibaba Cloud provides the document in the context that Alibaba Cloud products and services are provided on an "as is", "with all faults " and "as available" basis. Alibaba Cloud makes every effort to provide relevant operational guidance based on existing technologies. However, Alibaba Cloud hereby makes a clear statement that it in no way guarantees the accuracy, integrity , applicability, and reliability of the content of this document, either explicitly or implicitly. Alibaba Cloud shall not bear any liability for any errors or financial losses incurred by any organizations, companies, or individuals arising from their download, use, or trust in this document. Alibaba Cloud shall not, under any circumstances, bear responsibility for any indirect, consequential, exemplary, incidental, special, or punitive damages, including lost profits arising from the use

or trust in this document, even if Alibaba Cloud has been notified of the possibility of such a loss.

- 5. By law, all the content of the Alibaba Cloud website, including but not limited to works, products, images, archives, information, materials, website architecture, website graphic layout, and webpage design, are intellectual property of Alibaba Cloud and/or its affiliates. This intellectual property includes, but is not limited to, trademark rights, patent rights, copyrights, and trade secrets. No part of the Alibaba Cloud website, product programs, or content shall be used, modified , reproduced, publicly transmitted, changed, disseminated, distributed, or published without the prior written consent of Alibaba Cloud and/or its affiliates . The names owned by Alibaba Cloud shall not be used, published, or reproduced for marketing, advertising, promotion, or other purposes without the prior written consent of Alibaba Cloud. The names owned by Alibaba Cloud include, but are not limited to, "Alibaba Cloud", "Aliyun", "HiChina", and other brands of Alibaba Cloud and/or its affiliates, which appear separately or in combination, as well as the auxiliary signs and patterns of the preceding brands, or anything similar to the company names, trade names, trademarks, product or service names, domain names, patterns, logos, marks, signs, or special descriptions that third parties identify as Alibaba Cloud and/or its affiliates).
- 6. Please contact Alibaba Cloud directly if you discover any errors in this document.

## **Generic conventions**

#### Table -1: Style conventions

| Style           | Description                                                                                                    | Example                                                                                                    |
|-----------------|----------------------------------------------------------------------------------------------------|----------------------------------------------------------------------------------------------------|
|                 | This warning information<br>indicates a situation that will<br>cause major system changes,<br>faults, physical injuries, and other<br>adverse results. | <b>Danger:</b><br>Resetting will result in the loss of<br>user configuration data.                                |
| A               | This warning information<br>indicates a situation that may<br>cause major system changes,<br>faults, physical injuries, and other<br>adverse results.  | Warning:<br>Restarting will cause business<br>interruption. About 10 minutes are<br>required to restore business. |
|                 | This indicates warning informatio<br>n, supplementary instructions,<br>and other content that the user<br>must understand.                             | • Notice:<br>Take the necessary precautions<br>to save exported data containing<br>sensitive information.         |
|                 | This indicates supplemental<br>instructions, best practices, tips,<br>and other content that is good to<br>know for the user.                          | Note:<br>You can use Ctrl + A to select all<br>files.                                                             |
| >               | Multi-level menu cascade.                                                                                                    | Settings > Network > Set network<br>type                                                                          |
| Bold            | It is used for buttons, menus<br>, page names, and other UI<br>elements.                                                                               | Click OK.                                                                                                    |
| Courier<br>font | It is used for commands.                                                                                                    | Run the cd / d C :/ windows<br>command to enter the Windows<br>system folder.                                     |
| Italics         | It is used for parameters and variables.                                                                                                    | bae log list<br>instanceid Instance_ID                                                                            |
| [] or [a b]     | It indicates that it is a optional<br>value, and only one item can be<br>selected.                                                                     | ipconfig [-all -t]                                                                                                |

| Style       | Description                                                                        | Example                          |
|-------------|------------------------------------------------------------------------------------|----------------------------------|
| {} or {a b} | It indicates that it is a required<br>value, and only one item can be<br>selected. | <pre>swich {stand   slave}</pre> |

### Contents

## 1 General FAQ

Q: What is Alibaba Cloud Container Service for Kubernetes?

Alibaba Cloud Container Service for Kubernetes (ACK) is a fully-managed service compatible with Kubernetes. ACK helps you focus on your applications, eliminating the need to manage the container infrastructure.

It provides enterprise-level high-performance and flexible management of Kubernetes containerized applications throughout the application lifecycle. This service simplifies cluster creation and expansion and integrates Alibaba Cloud capabilities in virtualization, storage, network, and security, providing an improved running environment for Kubernetes containerized applications.

Q: When should I use ACK?

ACK fits perfectly for scenarios such as DevOps continuous delivery, Microservice architecture, hybrid cloud architecture and auto-scaling. Here we take auto scaling as an example: ACK can automatically scale out or in the application according to the incoming traffic, without manual intervention. In this way, the system is elastic and stable when facing traffic surge, and resource utility rate gets improved as well.

Q: How does ACK work?

Container Service for Kubernetes is adapted and enhanced on the basis of native Kubernetes. This service simplifies cluster creation, scaling and upgrade, and integrates Alibaba Cloud capabilities in computing, storage, network, and security, providing an improved running environment for Kubernetes containerized applicatio ns.

Q: What are the advantages of ACK over a local host in creating a Kubernetes cluster?

- Ease of use
  - Supports creating Kubernetes clusters with one click in the Container Service console.
  - Supports upgrading Kubernetes clusters with one click in the Container Service console.

You may have to deal with self-built Kubernetes clusters of different versions at the same time, including version 1.11.x, 1.12.x, and later. Container Service

upgrade solution performs rolling update by using images and uses the backup policy of complete metadata, which allows you to conveniently roll back to the previous version.

- Supports scaling Kubernetes clusters conveniently in the Container Service console.

Container Service Kubernetes clusters allow you to expand or contract the capacity vertically with one click to respond to the peak of the data analysis business quickly.

- **Function** Description Network High-performance Virtual Private Cloud (VPC) network plug-in. Supports network policy and flow control. Container Service provides you with continuous network integration and the best network optimization. Server Load Supports creating Internet or intranet Server Load **Balancer** Balancer instances. If your self-built Kubernetes clusters are implemented by using the self-built Ingress, releasing the business frequently may cause pressure on Ingress configuration and higher error probabilities. The Server Load Balancer solution of Container Service supports Alibaba Cloud native high-availability Server Load Balancer, and can automatically modify and update the network configurat ions. This solution has been used by a large number of users for a long time, which is more stable and reliable than self-built Kubernetes. Storage Container Service integrates with Alibaba Cloud cloud disk , Network Attached Storage (NAS), and block storage, and provides the standard FlexVolume drive. Self-built Kubernetes clusters cannot use the storage resources on the cloud. Alibaba Cloud Container Service provides the best seamless integration.
- Powerful functions

| Function          | Description                                                                                                    |
|-------------------|----------------------------------------------------------------------------------------------------|
| O&M               | <ul> <li>Integrates with Alibaba Cloud Log Service and CloudMonit<br/>or.</li> <li>Supports auto scaling.</li> </ul>                                                                                                    |
| Image repository  | <ul> <li>Provides high availability.</li> <li>Supports image scan.</li> <li>Supports P2P distribution and replication across regions.</li> <li>The self-built image repository may crash if you pull images from millions of clients at the same time. Enhance the reliability of the image repository by using the image repository of Alibaba Cloud Container Service, which reduces the O&amp;M burden and upgrade pressure.</li> </ul>                   |
| Stability         | <ul> <li>The dedicated team guarantees the stability of the container.</li> <li>Each Linux version and Kubernetes version are provided to you after strict tests.</li> <li>Container Service provides the Docker CE to reveal all the details and promotes the repair capabilities of Docker. If you have issues such as Docker Engine hangs, network problems, and kernel compatibility, Container Service provides you with the best practices.</li> </ul> |
| High availability | <ul><li>Supports multiple zones.</li><li>Supports backup and disaster recovery.</li></ul>                                                                                                    |
| Technical support | <ul> <li>Provides the Kubernetes upgrade capabilities. Supports upgrading a Kubernetes cluster to the latest version with one click.</li> <li>Alibaba Cloud container team is responsible for solving problems about containers in your environment.</li> </ul>                                                                                                    |

#### Q: How can I get started with ACK?

Please see *Workflow* for more details on how to get started with ACK.

### 2 Failed to create a Kubernetes cluster

#### Check the cause of failure

You can check the cause of cluster creation failure by viewing the cluster creation events.

Log on to the Resource Orchestration Service (ROS) console.

Select the region where the cluster resides. Then, click Manage at the right of the cluster. In the left-side navigation pane, click Event. Rest the pointer on the failed event to view the specific error message of the failure.

| 1        | Event List               |                                |                                  |                              |                                      | Retrieve Event Listsuccessfully | ( ×       |
|----------|--------------------------|--------------------------------|----------------------------------|------------------------------|--------------------------------------|---------------------------------|-----------|
| N N      | Event List               |                                |                                  |                              |                                      |                                 | -Merresin |
|          |                          |                                |                                  |                              |                                      |                                 |           |
| Overview | View generated resources |                                |                                  |                              |                                      |                                 |           |
| Resource |                          |                                |                                  |                              |                                      |                                 |           |
|          | Resource Name            | Related Resource ID            | Resource Type                    | Resource Status              | Status Description                   | Event Time                      |           |
| Event    | k8s-for-cs-c51b1b2bd     | 21646e8a-2d64-4e5d-8332-4b200c | ALIYUN::ROS::Stack               | Creation complete            | Stack CREATE complet                 | 2018-08-24 10:08:27             |           |
| Template | k8s_node_cloudinit_w     |                                | ALIYUN::ROS::WaitCondition       | Creation complete            | state changed                        | 2018-08-24 10:08:27             |           |
|          | k8s_node_cloudinit_w     |                                | ALIYUN::ROS::WaitConditionHandle | Signal received successfully | Signal: status:SUCCE                 | 2018-08-24 10:08:24             |           |
|          | k8s_nodes                | i-bp17wac8pqci7498oxqv         | ALIYUN::ECS::InstanceGroup       | Creation complete            | state changed                        | 2018-08-24 10:07:09             |           |
|          | k8s_nodes                |                                | ALIYUN::ECS::InstanceGroup       | Creating                     | state changed                        | 2018-08-24 10:06:16             |           |
|          | k8s_node_cloudinit_w     |                                | ALIYUN::ROS::WaitCondition       | Creating                     | state changed                        | 2018-08-24 10:06:16             |           |
|          | k8s_master_cloudinit     |                                | ALIYUN::ROS::WaltCondition       | Creation complete            | state changed                        | 2018-08-24 10:06:16             |           |
| Ξ        | k8s_master_cloudinit     |                                | ALIYUN::ROS::WaitConditionHandle | Signal received successfully | Signal: status:SUCCE                 | 2018-08-24 10:06:13             |           |
|          | k8s_ssh_listener         | lb-bp15qzqq06mnpcp45qk8b       | ALIYUN::SLB::Listener            | Creation complete            | state changed                        | 2018-08-24 10:00:53             |           |
|          | k8s_ssh_listener         |                                | ALIYUN::SLB::Listener            | Creating                     | state changed                        | 2018-08-24 10:00:51             |           |
|          |                          |                                |                                  |                              | Total: 61 item(s), Per Page: 10 item | (s) « < 1 2 3                   | * *       |

#### Failure codes and solutions

• Resource CREATE failed: ResponseException: resources.k8s\_SNat\_Eip: Elastic IP address quota exceeded Code: QuotaExceeded.Eip

Solution: Release unused EIPs, or open a ticket to raise the EIP quota.

 Resource CREATE failed: ResponseException: resources.k8s\_master\_slb\_internet: The maximum number of SLB instances is exceeded. Code: ORDER.QUANTITY\_INVALID

Solution: Release unused SLB instances, or open a ticket to raise the SLB quota.

• Resource CREATE failed: ResponseException: resources.k8s\_vpc: VPC quota exceeded. Code: QuotaExceeded.Vpc

Solution: Release unused VPCs, or open a ticket to raise the VPC quota.

• Status Code: 403 Code: InvalidResourceType.NotSupported Message: This resource type is not supported;

Solution: No ECS in stock or the type is not supported. Select other ECS specifications and try again.

• Resource CREATE failed: ResponseException: resources.k8s\_master\_1: The specified image does not support cloud-init. Code: ImageNotSupportCloudInit

Solution: When a custom image is used to create a cluster, the custom image must be based on the latest CentOS image.

 Resource CREATE failed: ResponseException: resources.k8s\_nodes: The resource is out of stock in the specified zone. Please try other types, or choose other regions and zones. Code: OperationDenied.NoStock

Solution: The instances of your selected specifications are sold out. Select other availability zones or specifications, and try again.

 Resource CREATE failed: ResponseException: resources.k8s\_NAT\_Gateway: A route entry already exists, which CIDR is '0.0.0/0' Code: RouterEntryConflict. Duplicated

Solution: Current route table of the VPC includes system route entries. Delete the system route entries, or clear the Configure SNAT for VPC check box, and try again.

• Resource CREATE failed: ResponseException: resources.KubernetesWorkerRole: The number of role is limited to 200. Code: LimitExceeded.Role

Solution: The number of RAM roles has reached the quota. Delete some RAM roles, or open a ticket to raise the quota.

• Resource CREATE failed: ResponseException: resources.k8s\_NAT\_Gateway: The Account failed to create order. Code: OrderFailed

Solution: Failed to create an order. Open a ticket for consultation.

• Resource CREATE failed: ResponseException: resources.k8s\_master\_1: This operation is forbidden by Aliyun RiskControl system. Code: Forbidden.RiskControl

Solution: An exception occurs to your account. For more information, see *What do I* do if I get a security notification?.

• Resource CREATE failed: WaitConditionFailure: resources.k8s\_node\_cloudinit\_w ait\_cond: See output value for more details.

Solution: Failed to create a cluster. Try again later, or open a ticket for consultation.

• Resource CREATE failed: WaitConditionTimeout: resources.k8s\_master1\_cloudini t\_wait\_cond: 0 of 2 received:

Solution: Failed to create a cluster. Try again later, or open a ticket for consultation.

• Resource CREATE failed: ResponseException: resources.k8s\_master\_1: The request processing has failed due to some unknown error. Code: UnknownError

Solution: Unknown error. Try again later, or open a ticket for consultation.

• Resource CREATE failed: ResponseException: resources.k8s\_nodes: The request processing has failed due to some unknown error. Code: UnknownError

Solution: Unknown error. Try again later, or open a ticket for consultation.

## 3 Failed to delete Kubernetes clusters: ROS stack cannot be deleted

#### **Root cause**

Some resources are manually added (for example, manually add a VSwitch under the Virtual Private Cloud (VPC) created by Resource Orchestration Service (ROS)) under the resources created by ROS. ROS does not have permissions to delete those resources. This causes ROS to fail to process the VPC when deleting the Kubernetes resources and then the cluster fails to be deleted.

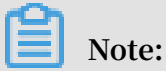

For more information about the resources automatically created by ROS when the Kubernetes cluster is created, see *Create a Kubernetes cluster*.

#### Solutions

1. If the cluster fails to be deleted (the cluster status is Failed to delete), go to the *ROS* console.

| Cluster List                                                   |                 |                            | You can create u           | p to 5 clusters and | can add up to 40 nodes in | each cluster.         | Refresh | Create Kubernetes Cluster                              |
|----------------------------------------------------------------|-----------------|----------------------------|----------------------------|---------------------|---------------------------|-----------------------|---------|--------------------------------------------------------|
| Help: 🔗 Create cluster 🛛 🔗 Scale clust                         | er 🔗 Connect    | t to Kubernetes cluste     | r via kubectl 🔗 Man        | age applications wi | th commands               |                       |         |                                                        |
| Name 🔻                                                         |                 |                            |                            |                     |                           |                       |         |                                                        |
| Cluster Name/ID                                                | Cluster<br>Type | Region (All) 👻             | Network Type               | Cluster Status      | Time Created              | Kubernetes<br>Version |         | Act                                                    |
| x <mark>8s-cluster</mark><br>:2ddc901be4a74ff68ef76b5edb32c4c2 | Kubernetes      | China North 2<br>(Beijing) | VPC<br>vpc-<br>2zeweju129a | Failed to delete    | 09/07/2018,10:48:18       | 1.10.4                |         | Manage   View Logs<br>Dashboar<br>Scale Cluster   More |

2. Select the region in which the cluster resides and find the stack k8s - for - cs

-{ cluster - id } corresponding to the cluster. You can see the status is Failed

| Resource Orchest               | Resource stack list | China North 1 (Qingo    | dao) China North 2 (Beijin   | g) China North 3 (Zhangj   | iakou) Chir  | a North 5 (Huhehaote) China East 1 (Hangzhou)       | China East 2 (Shanghai)       |         |                    |
|--------------------------------|---------------------|-------------------------|------------------------------|----------------------------|--------------|-----------------------------------------------------|-------------------------------|---------|--------------------|
| Stack Management               |                     | China South 1 (Shen     | zhen) Hong Kong Asia P       | Pacific NE 1 (Japan) Singa | ipore Asia F | acific SE 2 (Sydney) Asia Pacific SE 3 (Kuala Lumpi | ur) Asia Pacific SOU 1 (Mumb  | aı)     |                    |
| Resource Type                  |                     | US East 1 (Virginia)    | US West 1 (Silicon Valley)   | Middle East 1 (Dubai)      | Germany 1 (F | rankturt)                                           | New Resource                  | Stack - | C Refrech          |
| Sample Template                |                     |                         |                              |                            |              |                                                     | new nessure :                 | JULK    | C Refreat          |
| My Template                    | You are welcome to  | o join the ROS group to | o discuss issues and provide | e feedback. DingTalk group | No.:1178349  | 95. TradeManager group No.: 1496006086.             |                               |         |                    |
| <ul> <li>Key Help</li> </ul>   | Resource stack nam  | Please enter t          | he resource stack name to    | sea Search                 |              |                                                     |                               |         |                    |
| Visual Editor                  | Name                |                         | Status (All) -               | Timeout (minutes)          | Roll back    | Status Description                                  | Time Created                  |         | Operation          |
| Start Guide<br>ECS Instance In | k8s-for-cs-c3821c7e | 822b742d49d             | Creation complete            | 60                         | No           | Stack CREATE completed successfully                 | 2018-01-24 11:13:00           | Manage  | Delete  <br>More + |
| ApsaraDB Insta                 | k8s-for-cs-cf548881 | f6ffe48d880             | Failed to delete             | 60                         | No           | Resource DELETE failed: ResponseExceptio            | 2018-01-03 15:48:29           | Manage  | Delete  <br>More - |
| FAQs                           | k8s_ha              |                         | Rolled back successfully     | 60                         | Yes          | Stack ROLLBACK completed successfully               | 2017-06-22 22:01:07           | Manage  | Delete  <br>More - |
|                                |                     |                         |                              |                            |              | Total: 3                                            | item(s), Per Page: 10 item(s) | « <     | 1 > »              |

3. Click the stack name to go to the stack details page. Click Resource in the left-side navigation pane.

You can see what resources failed to be deleted. In this example, the VSwitch under Server Load Balancer failed to be deleted.

| Overview |     | k8s_master_ssh_inter |                                   | ALIYUN::SLB::VServerGroup        | complete                                        | -                       | 15:48:29               | 15:48:29               | Details |
|----------|-----|----------------------|-----------------------------------|----------------------------------|-------------------------------------------------|-------------------------|------------------------|------------------------|---------|
| Resource |     | k8s_NAT_Gateway      |                                   | ALIYUN::ECS::NatGateway          | Deleted successfully                            | state changed           | 2018-01-03<br>15:48:29 | 2018-01-04<br>15:50:15 | Details |
| Template |     | k8s_NAT_Gateway_SNAT |                                   | ALIYUN::ECS::SNatEntry           | <ul> <li>Initialization<br/>complete</li> </ul> | -                       | 2018-01-03<br>15:48:29 | 2018-01-03<br>15:48:29 | Details |
|          |     | k8s_node_cloudinit_w |                                   | ALIYUN::ROS::WaitCondition       | <ul> <li>Initialization<br/>complete</li> </ul> | -                       | 2018-01-03<br>15:48:29 | 2018-01-03<br>15:48:29 | Details |
|          |     | k8s_node_cloudinit_w |                                   | ALIYUN::ROS::WaitConditionHandle | Deleted successfully                            | state changed           | 2018-01-03<br>15:48:29 | 2018-01-04<br>15:50:05 | Details |
|          | iii | k8s_nodes            |                                   | ALIYUN::ECS::InstanceGroup       | <ul> <li>Initialization<br/>complete</li> </ul> | -                       | 2018-01-03<br>15:48:29 | 2018-01-03<br>15:48:29 | Details |
|          |     | k8s_sg               | sg-bp12cvrl4a2wjz9iqf40           | ALIYUN::ECS::SecurityGroup       | Deleted successfully                            | state changed           | 2018-01-03<br>15:48:29 | 2018-01-04<br>15:50:13 | Details |
|          |     | k8s_vpc              | vpc-bp1weju11gaal4szwm7bi         | ALIYUN::ECS::VPC                 | Creation complete                               | state changed           | 2018-01-03<br>15:48:29 | 2018-01-03<br>15:48:33 | Details |
|          |     | k8s_vswitch          | vsw-bp1olpu0k50buqqhtldbq         | ALIYUN::ECS::VSwitch             | Failed to delete                                | ResponseException:<br>r | 2018-01-03<br>15:48:29 | 2018-01-04<br>15:55:02 | Details |
|          |     | KubernetesMasterRole | KubernetesMasterRole-<br>8bdfb114 | ALIYUN::RAM::Role                | Deleted successfully                            | state changed           | 2018-01-03<br>15:48:29 | 2018-01-04<br>15:50:14 | Details |

4. Go to the console in which the resource that failed to be deleted resides and find that resource.

In this example, log on to the VPC console and find the VPC in which the cluster resides. Find the VSwitch that failed to be deleted under that VPC.

| VSwitch List You can create 24 VSwitches at most for a VPC. |                               |                |           |                     |                                 |                        |                 | CRefresh    | Create VSwitch                                   |
|-------------------------------------------------------------|-------------------------------|----------------|-----------|---------------------|---------------------------------|------------------------|-----------------|-------------|--------------------------------------------------|
| VSwitch ID 🔻 Enter a VSwi                                   | itch ID to search the VSwitch | . Search       |           |                     |                                 |                        |                 |             |                                                  |
| VSwitch ID/Name                                             | Number of ECS Instances       | CIDR           | Status    | Zone                | Number of Available Private IPs | Created At             | Default VSwitch | Description | Actions                                          |
| vsw-bp1olpu0k50buqqhtldbq<br>-                              | 5                             | 192.168.0.0/16 | Available | China East 1 Zone F | 65526                           | 2018-01-03<br>15:48:37 | No              |             | Edit   Delete<br>Create an Instance <del>-</del> |

5. Click Delete at the right of the VSwtich to manually delete it.

In this example, the VSwitch has resources to release and cannot be deleted.

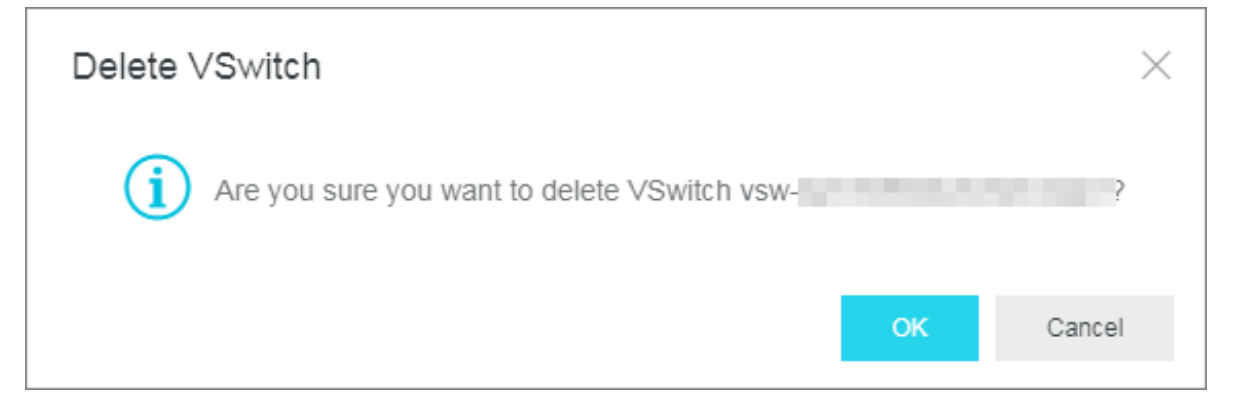

Manually release the resources under this VSwitch and try to delete this VSwitch again.

6. Manually delete all the resources that failed to be deleted under the Kubernetes cluster in this way and try to delete the Kubernetes cluster again.

## 4 How do I collect Kubernetes diagnosis information when a Kubernetes cluster exception or a cluster node exception occurs?

#### Context

If exceptions occur to the Kubernetes cluster, you need to collect diagnosis information on the Master node.

If exceptions occur to Worker nodes, you need to collect diagnosis information on the Master node and the abnormal Worker nodes.

#### Procedure

1. Download the diagnosis script on the Master and Worker nodes, and add the

permission to run the script.

```
curl - o / usr / local / bin / diagnose_k 8s . sh http ://
aliacs - k8s - cn - hangzhou . oss - cn - hangzhou . aliyuncs . com
/ public / diagnose / diagnose_k 8s . sh
chmod u + x / usr / local / bin / diagnose_k 8s . sh
```

2. Run the diagnosis script.

```
diagnose_k &s . sh
......
+ echo ' please get diagnose_1 514939155 . tar . gz for
diagnostic s ' ## The name of a generated log file
varies each time when you run the diagnosis script
.
please get diagnose_1 514939155 . tar . gz for
diagnostic s
+ echo ' upload diagnose_1 514939155 . tar . gz '
Upload the diagnose_1 514939155 . tar . gz file .
```

#### 3. List and upload the generated log file.

```
cd / usr / local / bin
ls - ltr | grep diagnose_1 514939155 . tar . gz ##
Replace this example file name with the name of
your generated log file .
```

### 5 Upgrade Helm manually

Log on to the master node of the Kubernetes cluster, see Connect to a Kubernetes cluster

by using kubectl.

Execute the following command:

```
helm init -- tiller - image registry . cn - hangzhou . aliyuncs
. com / acs / tiller : v2 . 11 . 0 -- upgrade
```

The image address can use the VPC domain name of the region corresponding to the image. For example, the image address of a machine in the Hangzhou region can be replaced by registry-vpc.cn-hangzhou.aliyuncs.com/acs/tiller:v2.11.0.

Wait for tiller passing through health check. Then you can execute helm version to view the upgraded version.

Note:

Only the Helm server version is upgraded here. To use the Helm client, download the corresponding client binary.

Helm 2.11.0 client download address: https://github.com/helm/helm/releases/tag/v2.11.0.

Currently, the latest version of Helm supported by Alibaba Cloud is 2.11.0.

After the Helm client and server are both upgraded, you can see the following information by executing the helm version :

```
$ helm version
Client : & version . Version { SemVer :" v2 . 11 . 0 ", GitCommit :"
2e55dbe1fd b5fdb96b75 ff144a3394 89417b146b ", GitTreeSta te :"
clean "}
Server : & version . Version { SemVer :" v2 . 11 . 0 ", GitCommit :"
2e55dbe1fd b5fdb96b75 ff144a3394 89417b146b ", GitTreeSta te :"
clean "}
```

### 6 How to use private images in Kubernetes clusters

kubectl create secret docker - registry regsecret -- docker - server = registry - internal . cn - hangzhou . aliyuncs . com -docker - username = abc @ aliyun . com -- docker - password = xxxxxx -- docker - email = abc @ aliyun . com

where:

- regsecret: Specifies the secret key name and the name is customizable.
- -docker-server: Specifies the Docker repository address.
- · -docker-username: Specifies the user name of the Docker repository.
- · -docker-password: Specifies the logon password of the Docker repository.
- -docker-email: Specifies the email address (optional).

Add secret key parameters in the YML file.

```
containers :
    - name : foo
    image : registry - internal . cn - hangzhou . aliyuncs . com /
abc / test : 1 . 0
imagePullS ecrets :
    - name : regsecret
```

where:

- imagePullS ecrets declares that a secret key must be specified when you pull the image.
- regsecret must be the same as the preceding secret key name.
- The Docker repository name in image must be the same as that in -- docker server .

For more information, see the official documentation Use private repository.

#### Implement keyless orchestration

To avoid referencing keys each time when using private images to deploy, you can add secret to the default service account of namespace. For more information, see *Add ImagePullSecrets to a service account*.

First find the secret created to pull the private image.

```
# kubectl get secret regsecret
NAME TYPE DATA AGE
```

1

regsecret kubernetes . io / dockerconf igjson 13m

In this example, manually configure the default service account default of the namespace to use this secret as the imagePullSecret.

Create a *sa* . *yaml* configuration file to export the configurations of the service account default to this file.

```
default - o
kubectl
                                                   yaml > ./ sa .
          get
                serviceacc ounts
yaml
      sa . yaml
cat
apiVersion : v1
kind : ServiceAcc ount
metadata :
             mestamp : 2015 - 08 - 07T22 : 02 : 39Z
  creationTi
  name : default
  namespace : default
  resourceVe rsion : " 243024 "
                                             ## Pay
                                                      attention
                                                                  to
  this
         item
  selfLink : / api / v1 / namespaces / default / serviceacc ounts /
default
        052fb0f4 - 3d50 - 11e5 - b066 - 42010af0d7
  uid :
                                                     b6
secrets :
 name : default - token - uudgeoken - uudge
```

Execute the vim sa . yaml command to delete resourceVersion and add the secret configuration item, imagePullSecrets which is used to pull images. The modified configuration is as follows:

```
v1
apiVersion :
kind : ServiceAcc ount
metadata :
  creationTi
             mestamp : 2015 - 08 - 07T22 : 02 : 39Z
  name : default
  namespace : default
  selfLink : / api / v1 / namespaces / default / serviceacc ounts /
default
        052fb0f4 - 3d50 - 11e5 - b066 - 42010af0d7
  uid :
                                                    b6
secrets :
         default - token - uudge
 name :
imagePullS
                                     ## Add
                                             this
                                                    item
           ecrets :
 name : regsecret
```

Use the *sa*. *yaml* configuration file to replace the service account configurations of default.

kubectl replace serviceacc ount default - f ./ sa . yaml

serviceacc ount "default " replaced

Execute the kubectl create - f command to create a tomcat orchestration as an example.

```
apiVersion : apps / v1beta2 # for
use apps / v1beta1
                                          versions
                                                      before
                                                                1.8.0
kind : Deployment
metadata :
  name : tomcat - deployment
  labels :
    app : tomcat
spec :
  replicas : 1
  selector :
    matchLabel s :
      app : tomcat
  template :
    metadata :
      labels :
        app : tomcat
    spec :
      containers :
     - name : tomcat
image : registry - internal . cn - hangzhou . aliyuncs . com
# Deplace _ this _ with _ your
/ abc / test : 1 . 0
                                      # Replace this with your
      private image
                          address
own
        ports :
        - containerP ort : 8080contai nerPort : 8080
```

If you have configured properly, the pod starts successfully. Execute the kubectl

get pod tomcat - xxx - o yaml command. The following configuration items are displayed:

spec :
 imagePullS ecrets :
 nameregsec retey

## 7 Volume FAQ

What do I do if a volume cannot be mounted to the Kubernetes cluster?

Check whether the flexvolume plugin is installed

Run the following command on the Master node:

| # kubectl          | get pod | – n | kube - | system | grep    | flexvolume |
|--------------------|---------|-----|--------|--------|---------|------------|
| flexvolume -<br>8d | 4wh8s   |     | 1 /    | 1      | Running | 0          |
| flexvolume -<br>8d | 65z49   |     | 1 /    | 1      | Running | Θ          |
| flexvolume -<br>8d | bpc6s   |     | 1 /    | 1      | Running | 0          |
| flexvolume -<br>8d | l8pml   |     | 1 /    | 1      | Running | Θ          |
| flexvolume -<br>8d | mzkpv   |     | 1 /    | 1      | Running | Θ          |
| flexvolume -       | wbfhv   |     | 1 /    | 1      | Running | Θ          |
| flexvolume -<br>8d | xf5cs   |     | 1 /    | 1      | Running | Θ          |

If the flexvolume plugin is installed, check whether flexvolume pods is running and that the number of running pods is the same as the number of nodes.

If no flexvolume plugin is installed, see Install the plug-in.

If the flexvolume pod is not running, see the running logs of the plugin to further analyze the cause.

Check whether the dynamic storage plugin is installed

To use the dynamic storage function of a cloud disk, you must install the dynamic storage plugin. Run the following command to check whether the dynamic storage plugin is installed:

```
# kubectl get pod – n kube – system | grep alicloud –
disk
alicloud – disk – controller – 8679c9fc76 – lq6zb 1 / 1
Running 0 7d
```

If no dynamic storage plugin is installed, see Install the plug-in.

If the pod is not running, see the running logs of the plugin to further analyze the cause.

#### How do I view storage logs?

#### View flexvolume logs by running commands on Master1 node

#### Run the get command to view the error pod as follows:

# kubectl get pod - n kube - system | grep flexvolume

Run the log command to view the logs of the error pod as follows:

flexvolume - 4wh8s - n # kubectl logs kube - system kubectl describe pod flexvolume – 4wh8s – n # kube - system last several lines of pod descriptio n # The the status of pod . describe the the You can analyze of to the status the errors according pod .

View the driver logs of a cloud disk, NAS, and OSS:

persistent # View the logs on the host node . If volume cannot be mounted to pod , run the # а а following command to view the address of node the the resides : where pod # kubectl describe pod nginx - 97dc96f7b - xbx8t | grep Node Node : cn - hangzhou . i - bp19myla3u vnt6zihejb / 192 . 168 . 247 . 85 Node - Selectors : < none > # Log on to the node to view logs . ssh 192 . 168 . 247 . 85
ls / var / log / alicloud / flexvolume \*
flexvolume \_disk . log flexvolume \_nas . log flexvolume \_o # ss . log The disk , NAS , **0**SS logs mounted to the cloud and displayed . are

Run the following commands on Master1 node to view provsioner plugin logs

Run the get command to view the error pod as follows:

# kubectl get pod - n kube - system | grep alicloud - disk

Run the log command to view the logs of the error pod as follows:

```
# kubectl logs alicloud - disk - controller - 8679c9fc76 - lq6zb
- n kube - system
# kubectl describe pod alicloud - disk - controller -
8679c9fc76 - lq6zb - n kube - system
```

of descriptio pod # The last several lines the n describe the status of the pod . You can analyze of errors according to the status the bod

View kubelet logs

```
pod
                     cannot
                                                               run
   If
            volume
                               be
                                    mounted
                                                                      the
        а
                                               to
                                                    а
               command to
                                                                   node
   following
                               view
                                      the
                                             address
                                                       of
                                                            the
                     resides :
where
         the
               pod
             describe
                               nginx - 97dc96f7b - xbx8t
                                                          | grep
#
 kubectl
                         pod
Node
Node : cn - hangzhou . i - bp19myla3u vnt6zihejb / 192 . 168 . 247
 . 85
Node - Selectors : < none >
#
   Log
         on
              to
                   the
                          node
                                      view
                                              kubelet
                                                        logs :
                                 to
#
   ssh
         192 . 168 . 247 . 85
                                          1000 &>
                                                     kubelet . log
#
   journalctl - u
                     kubelet
                              - r - n
                                                                    lines
#
   The
         value
                 of – n
                            indicates
                                        the
                                               number
                                                        of
                                                             log
   that
          you
                expect
                          to
                               display .
```

The preceding content describes the methods to obtain the logs of errors that occurred to flexvolume, provsioner, and kubelet. If you cannot fix the errors according to the logs, we recommend that you submit a ticket with the log informatio n for further consultation.

Cloud disk volume FAQ

What do I do if a cloud disk fails to be mounted to the cluster and a timeout error is displayed?

If the cluster node is added manually, this problem may be caused by insufficient STS permissions. We recommend that you manually configure RAM permissions. For more information, see *Use the instance RAM role in the console*.

What do I do if a cloud disk fails to be mounted to the cluster and a Size error is displayed?

Depending on the type of cloud disk you create, you must confirm that the following requirements are met:

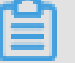

Note:

- The minimum capacity of a basic cloud disk is 5 GiB.
- The minimum capacity of an Ultra disk is 20 GiB.
- The minimum capacity of an SSD disk is 20 GiB.

What do I do if a cloud disk fails to be mounted to the cluster and a zone error is displayed?

To mount a cloud disk to your Kubernetes cluster, you must select the cloud disk that is in the same region and zone as the ECS instances used by the Kubernetes cluster.

What do I do if the input/output error is displayed by the cloud disk after the system is upgraded?

- 1. Upgrade the flexvolume to v1.9.7-42e8198 or later.
- 2. Recreate the faulty pods.

Run the following command to upgrade the flexvolume:

```
# kubectl set image daemonset / flexvolume acs - flexvolume =
registry . cn - hangzhou . aliyuncs . com / acs / flexvolume : v1 . 9
. 7 - 42e8198 - n kube - system
```

To obtain the latest flexvolume version, log on to the Container Registry console, click Search in the left-side navigation pane, and search for acs/flexvolume.

NAS volume FAQ

What do I do if it takes a long time to mount a NAS file system to a Kubernetes cluster?

This problem may occur if the NAS file system contains a large amount of data and you set the chmod parameter in the mount template. We recommend that you remove the chmod parameter setting.

What do I do if a NAS file system fails to be mounted to a Kubernetes cluster and a timeout error is displayed?

Check whether the NAS mount point and the cluster are in the same VPC. Otherwise, the NAS file system cannot be mounted to the cluster.

OSS volume FAQ

What do I do if an OSS bucket fails to be mounted to a Kubernetes cluster?

- Check whether the submitted Access Key is valid.
- Check whether the URL used to mount the OSS bucket is accessible through network.

What do I do if the OSS mount directory within the container becomes unavailable after the cluster is upgraded?

If you upgrade your Kubernetes cluster or restart a kubelet, the ossfs process restarts because the container network restarts.

After the ossfs process restarts, the mapping to the container directory from your host becomes invalid. In this case, you need to restart the container or recreate the pod.

We recommend that you configure the liveness probe for heath checks so that the container or pod can automatically restart when such a problem occurs. For more information, see *Use Alibaba Cloud OSS volumes*.

## 8 Do I select the Terway or Flannel plugin for my Kubernetes cluster network?

This topic describes Terway and Flannel, two network plugins provided by Container Service for creating a Kubernetes cluster. This information helps you select an appropriate network plugin when creating a cluster.

When you create a Kubernetes cluster, Alibaba Cloud Container Service provides two network plugins: Terway and Flannel.

- Flannel: a simple and stable community *Flannel* CNI plugin. Flannel works with the high-speed network of Alibaba Cloud VPC, providing a high-performance and stable container network for clusters. However, it provides only a few simple features. For example, it does not support the Kubernetes Network Policy.
- Terway: a network plugin developed by Alibaba Cloud Container service. It is fully compatible with Flannel, and can allocate Alibaba Cloud Elastic Network Interfaces (ENIs) to containers. It can also define the access policies between containers according to the Kubernetes Network Policy. In addition, it supports bandwidth limiting for individual containers. If you do not need to use a Network Policy, we recommend that you select Flannel. In other cases, we recommend that you select Terway. For more information, see *Terway network plugin*.

## 9 How to manually install alicloud-applicationcontroller

By default, alicloud-application-controller is installed in Alibaba Cloud Container Service in version 1.10.4 and later to provide the release based on custom resource definition (CRD).

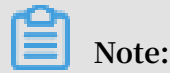

In the Kubernetes cluster of the latest version, alicloud-application-controller is installed by default. In Kubernetes clusters of old versions, manually install alicloudapplication-controller and the oldest version of Kubernetes cluster must be 1.9.3.

Use the kubectl create - f alicloud - applicatio n - controller

. yml command to deploy alicloud-application-controller. In alicloud -

applicatio *n* - controller . *yml* , enter the following orchestration template:

```
apiVersion : extensions / v1beta1
kind : Deployment
metadata :
  name : alicloud - applicatio n - controller
  labels :
   owner : aliyun
   app : alicloud - applicatio n - controller
 namespace : kube - system
spec :
  replicas :
            1
 selector :
   matchLabel s :
     owner : aliyun
     app : alicloud - applicatio n - controller
  template :
   metadata :
     labels :
       owner : aliyun
       app : alicloud - applicatio n - controller
     annotation s:
       scheduler . alpha . kubernetes . io / critical - pod : ''
    spec :
     toleration s :
       effect : NoSchedule
       operator : Exists
       key : node - role . kubernetes . io / master
       effect : NoSchedule
       operator : Exists
       key : node . cloudprovi der . kubernetes . io / uninitiali
zed
     containers :
       - name : alicloud - applicatio n - controller
         image : registry . cn - hangzhou . aliyuncs . com / acs /
aliyun - app - lifecycle - manager : 0 . 1 - c8d5da8
```

## imagePullP olicy : IfNotPrese nt serviceAcc ount : admin

# 10 Kubernetes cluster network failures caused by security group settings

This topic describes the Kubernetes cluster network failures caused by cluster security group settings, and provides corresponding resolutions.

#### Symptom

Containers cannot communicate with each other over the Kubernetes cluster network

#### Causes

- A relevant ingress security group rule is removed. The following are the details of the rule: the ingress Authorization Objects is Pod Network CIDR and the Protocol Type is All.
- Newly added ECS instances and the Kubernetes cluster are located in different security groups.

#### Resolution

Cause 1: A relevant ingress security group rule is removed. The following are details of the rule: the ingress Authorization Objects is Pod Network CIDR and the Protocol Type is All.

- 1. Log on to the Container Service console.
- 2. In the left-side navigation pane under Kubernetes, click Clusters.
- 3. Click the target cluster name to view cluster details.
- 4. In the Cluster Resource area, click VPC.

| Cluster Resource |                                                                                                    |
|------------------|----------------------------------------------------------------------------------------------------|
| ROS              | Rear and the second second second second second second second second second second second second second second                                                                                                    |
| Internet SLB     | a selected second                                                                                                    |
| VPC              |                                                                                                    |
| NAT Gateway      | the Control of Control of Control |
| Master RAM Role  | Annual and the state of the second second second second second second second second second second second second                                                                                                    |
| Worker RAM Role  | The second second second second second second second second second second second second second second second se                                                                                                    |

5. In the Network Resources area, click the number on the right of Security Group.

| Network Resources |   |                 |   |             |   |                |   |
|-------------------|---|-----------------|---|-------------|---|----------------|---|
| Route Table       | 1 | VSwitch         | 1 | NAT Gateway | 1 | Security Group | 1 |
| SLB Instance      | 1 | Express Connect | 0 |             |   |                |   |

- 6. In the Actions column of the target security group, click Add Rules.
- 7. On the Ingress page, click Add Security Group Rule in the upper-right corner.

| k89 | s_sg   | ٩                  |               |                         |                          | Tutorial C  | Bac      | k Add Security Group Rule  | Quick Rule Creation        |
|-----|--------|--------------------|---------------|-------------------------|--------------------------|-------------|----------|----------------------------|----------------------------|
| Ing | gress  | Outbound           |               |                         |                          |             |          | ▲ Import Ru                | Iles 🛓 Export Rules        |
|     | Action | Protocol Type      | Port<br>Range | Authorization Type(All) | Authorization<br>Objects | Description | Priority | Created At                 | Actions                    |
|     | Allow  | All ICMP<br>(IPv4) | -1/-1         | IPv4 CIDR Block         | 0.0.0.0/0                | -           | 1        | 28 December 2018,<br>15.47 | Modify   Clone  <br>Delete |
|     | Dele   | ete                |               |                         |                          |             |          |                            |                            |

| 8. | Set Protocol | Type ar | nd Authoriza | ation Objects. |
|----|--------------|---------|--------------|----------------|
|----|--------------|---------|--------------|----------------|

| Add Security Group Ru       | le                                                                                 | $\times$ |
|-----------------------------|------------------------------------------------------------------------------------|----------|
| NIC:                        | Internal Network                                                                   |          |
| Rule Direction:             | Ingress 🔻                                                                          |          |
| Action:                     | Allow                                                                              |          |
| Protocol Type:              | All                                                                                |          |
| * Port Range:               | -1/-1                                                                              |          |
| Priority:                   | 1                                                                                  |          |
| Authorization Type:         | IPv4 CIDR Block 🔻                                                                  |          |
| * Authorization<br>Objects: | 172.16.0.0/16                                                                      | utorial  |
| Description:                |                                                                                    |          |
|                             | It can be 2 to 256 characters in length and cannot start with http:// or https://. |          |
|                             | ок                                                                                 | ancel    |

Select All from the Protocol Type drop-down list.

Enter the Pod Network CIDR of the Kubernetes cluster for Authorization Objects.

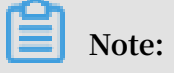

• You can view the Pod Network CIDR of the Kubernetes cluster in the Cluster Information area on the cluster basic information page.

| Cluster Information          |                                                                                                    |
|------------------------------|----------------------------------------------------------------------------------------------------|
| API Server Internet endpoint | Mapping Taxabase and Annual State and Annual State and Annu |
| API Server Intranet endpoint | 100pc/100.000-01000                                                                                                    |
| Pod Network CIDR             | 172.16.0.0/16                                                                                                    |
| Service CIDR                 | 10-10-10-10                                                                                                    |
| Master node SSH IP address   | 1112.00                                                                                                    |
| Service Access Domain        | CONTRACTOR DOCTORS (CONTRACTOR DUCTORS)                                                                                                    |

• For more information about the Authorization Objects settings, see Scenarios.

#### Verify the results

The required ingress security group rule is added. The following are details of the rule: the ingress Authorization Objects is Pod Network CIDR and the Protocol Type is All.

| k89 | s_sg   | •                  |               |                         |                          | Tutoria | c       | Bac      | k Add Secur              | ity Group Rule | Quick Ru | le Creation       |
|-----|--------|--------------------|---------------|-------------------------|--------------------------|---------|---------|----------|--------------------------|----------------|----------|-------------------|
| Ing | gress  | Outbound           |               |                         |                          |         |         |          |                          | 1 Import Rules | ± B      | xport Rules       |
|     | Action | Protocol Type      | Port<br>Range | Authorization Type(All) | Authorization<br>Objects | Desc    | ription | Priority | Created At               |                |          | Actions           |
|     | Allow  | All                | -1/-1         | IPv4 CIDR Block         | 172.16.0.0/16            | -       |         | 1        | 24 January 2019,         | 18.14          | Modify   | Clone Delete      |
|     | Allow  | All ICMP<br>(IPv4) | -1/-1         | IPv4 CIDR Block         | 0.0.0/0                  |         |         | 1        | 28 December 20:<br>15.47 | 18,            | Modify   | Clone  <br>Delete |
|     | Dele   | te                 |               |                         |                          |         |         |          |                          |                |          |                   |

Cause 2: Newly added ECS instances and the Kubernetes cluster are located in different security groups.

- 1. Log on to the Container Service console.
- 2. In the left-side navigation pane, click Clusters.
- 3. Click the target Cluster Name.
- 4. In the Cluster Resource area, click VPC.

| Cluster Resource |                                                                                                    |
|------------------|----------------------------------------------------------------------------------------------------|
| ROS              | An ann an Tachard an Anna Anna Anna Anna Anna Anna Anna                                                                                                    |
| Internet SLB     | a setup of cases                                                                                                    |
| VPC              |                                                                                                    |
| NAT Gateway      | and the second state and                                                                                                    |
| Master RAM Role  | and an an an an an an an an an an an an an                                                                                                    |
| Worker RAM Role  | The second second s |

## 5. On the VPC Details page, click the number on the right of Security Group in the Network Resources area.

| Network Resources |   |                 |   |             |   |                |   |
|-------------------|---|-----------------|---|-------------|---|----------------|---|
| Route Table       | 1 | VSwitch         | 1 | NAT Gateway | 1 | Security Group | 1 |
| SLB Instance      | 1 | Express Connect | 0 |             |   |                |   |

6. On the Security Groups page, view the target security group name.

| Security Groups                 |                      |                 |                            | E Product News                     | Create Security Group                                                                             |
|---------------------------------|----------------------|-----------------|----------------------------|------------------------------------|---------------------------------------------------------------------------------------------------|
| VPC ID                          | Search               | <b>€</b> Tag    |                            |                                    | 2                                                                                                 |
| Security Group ID/Name Tags VPC | Related<br>Instances | Network<br>Type | Created At                 | Description                        | Actions                                                                                           |
|                                 | 6                    | VPC             | 28 December 2018,<br>15.46 | -                                  | Modify   Clone Security Group  <br>Restore Rules<br>Manage Instances   Add Rules  <br>Manage ENIs |
| Delete Edit Tag                 |                      |                 |                            | Total: 1 item(s), Per Page: 10 ite | em(s) « < 1 > »                                                                                   |

- 7. In the Elastic Compute Service console, click Instances in the left-side navigation pane.
- 8. On the Instances page, choose More > Network and Security Group > Add to Security Group in the Actions column of the target instance.

| Ir | stances                                |          |            |                   |            |           |                   | 📃 Product                                                                   | News C                                             | Create Instance Bulk Action                                                  |
|----|----------------------------------------|----------|------------|-------------------|------------|-----------|-------------------|-----------------------------------------------------------------------------|----------------------------------------------------|------------------------------------------------------------------------------|
| -  | Select instance attributes or e        | enter ke | eywords    |                   | 0          | Q         | Tags              | Advanced Search                                                             | Show Followed                                      | Resources 📃 💆 🌣                                                              |
|    | Instance ID/Name Tag                   | s        | Monitoring | Zone              | IP Address | Status 👻  | Network<br>Type 👻 | Configuration                                                               | Billing Method 👻                                   | Actions                                                                      |
|    | •                                      | 0<br>\$  | Ы          | Beijing<br>Zone A |            | • Running | VPC               | 4 vCPU 8 GB (I/O<br>Optimized)<br>ecs.n4.xlarge<br>0Mbps (Peak Value)       | Pay-As-You-Go<br>28 December 2018<br>15.59 Create  | Manage   Connect<br>7, Change Instance Type More •<br>Buy Same Type          |
|    | •                                      | 0<br>\$  | ы          | Beijing<br>Zone A |            | • Running | VPC               | 4 vCPU 8 GB (I/O<br>Optimized)<br>ecs.n4.xlarge<br>0Mbps (Peak Add to s     | Pay-As-You-Go<br>28 December 201<br>Security Group | Instance Status  Instance Settings Password/Key Pair                         |
|    | •••••••••••••••••••••••••••••••••••••• | 0<br>\$  | ы          | Beijing<br>Zone A |            | • Running | VPC               | 4 vCPU 8 GB<br>Optimized) Bind EIF<br>ecs.n4.xlarge<br>0Mbps (Peak Modify F | re Security Group<br>Private IP Address            | Configuration Change  Disk and Image  Network and Security Group             |
|    | •                                      | 0<br>\$  | ы          | Beijing<br>Zone A |            | • Running | VPC               | 4 vCPU 8 GB (I/O<br>Optimized)<br>ecs.n4.xlarge<br>0Mbps (Peak Value)       | Pay-As-You-Go<br>28 December 2018<br>15.50 Create  | Operations and Troubleshooting  Manage   Connect Ghange Instance Type   More |

9. Click the drop-down arrow on the right of the Security Group box, and enter the cluster security group name obtained in step 6.

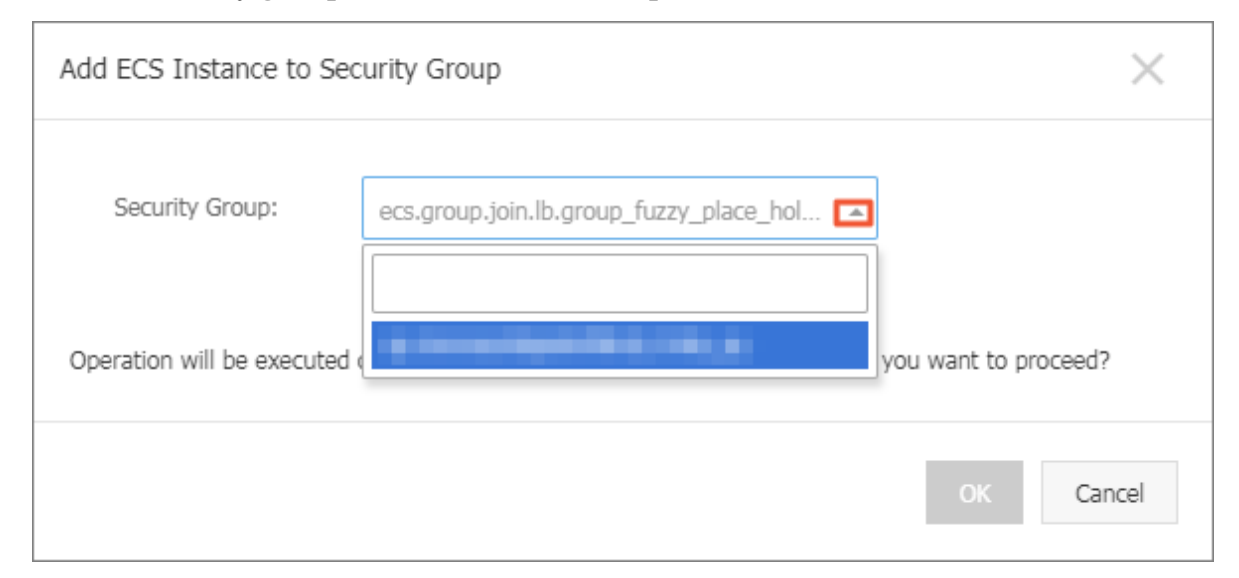

#### 10.Click OK.

Verify the results

- 1. In the left-side navigation pane of the Elastic Computer Service console, click Instances and then click the target instance.
- 2. In the left-side navigation pane, click Security Groups.
- 3. The Security Groups area shows that the target ECS instance has been added to the security group to which the Kubernetes cluster belongs.

| o worker-k8s-for-cs-c7ea       |                               |                 | C                     |
|--------------------------------|-------------------------------|-----------------|-----------------------|
| Internal Network Ingress Rules | Internal Network Egress Rules | Security Groups | Add to Security Group |
| Security Group ID/Name         | Descripti                     | on VP           | Actions               |
|                                |                               |                 | Add Rules   Remove    |

## 11 Istio FAQ

This topic lists common Istio FAQ and their corresponding solutions.

What do I do if the services in the cluster cannot access external URLs?

Symptom

The services in the cluster cannot access external URLs.

Cause

By default, this is because the pod in the Istio service mesh uses iptables to transparently forward all outbound traffic to the sidecar. The sidecar can only handle the traffic destined for addresses within the cluster.

Solutions

- · Define ServiceEnt ry to call external services.
- · Configure Istio to allow access to a specific range of IP addresses.

For more information, see Control Egress Traffic.

What do I do if Tiller is in an earlier version?

Symptom

The following message is displayed during the installation process:

Can ' t install release with errors : rpc error : code = Unknown desc Chart incompatib le with Tiller v2.7 . 0

Cause

Your current version of Tiller needs to be upgraded.

Solution

Run the following command to upgrade the Tiller version:

```
$ helm init -- tiller - image registry . cn - hangzhou .
aliyuncs . com / acs / tiller : v2 . 9 . 1
```

#### What do I do if Custom Resource Definitions (CRDs) are in an invalid version?

Symptom

The following message is displayed when you create Istio for the first time or upgrade

from Istio 1.0:

```
Can 't install release with errors : rpc error : code
= Unknown desc = apiVersion " networking . istio . io /
v1alpha3 " in ack - istio / charts / pilot / templates / gateway .
yaml is not available
```

Cause

CRDs do not exist or are of an earlier version.

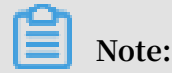

This problem occurs only in Helm 2.10.0 and earlier versions. For Helm later than

V2.10.0, the system automatically upgrades CRDs.

Solution

- 1. Download the latest Istio. For more information, see *Downloading the Release*.
- 2. Run the following command to install the latest CRDs:

```
$ kubectl apply - f install / kubernetes / helm / istio /
templates / crds . yaml - n istio - system
```

3. If you have enabled certmanage r, you must run the following command to

install the relevant CRDs:

\$ kubectl apply - f install / kubernetes / helm / istio / charts / certmanage r / templates / crds . yaml

What do I do if Istio cannot be installed when I log on as a RAM user?

#### Symptom

The following message or a similar one is displayed during the installation process:

```
Error from server (Forbidden): error when retrieving
current configurat ion of:
Resource: "apiextensi ons.k8s.io / v1beta1, Resource =
customreso urcedefini tions", GroupVersi onKind: "apiextensi
ons.k8s.io / v1beta1, Kind = CustomReso urceDefini tion "
```

#### Cause

The RAM user does not have permission to install Istio.

#### Solutions

• Log on to Alibaba Cloud by using the primary account.

 Grant the RAM user the required permissions. For example, you can grant the RAM user the cluster - admin custom role. For more information, see Grant Kubernetes permissions to a RAM user.

What do I do if CRDs are not removed after Istio is uninstalled?

Symptom

CRDs are not removed after Istio is uninstalled.

Cause

The system does not remove CRDs when you uninstall Istio.

Solution

1. If you use Helm later than V2.9.0, perform step 2 directly. If you use Helm 2.9.0 or earlier, you must first run the following command to delete Job resources:

\$ kubectl - n istio - system delete job -- all

2. Run the following command to delete CRDs:

\$ kubectl delete - f install / kubernetes / helm / istio / templates / crds . yaml - n istio - system

# 12 Can I manually set a security group for a Kubernetes cluster?

No, an existing security group cannot be manually set for a Kubernetes cluster. A security group can only be set automatically for a Kubernetes cluster when the cluster is created.

## 13 How do I customize a RAM role for a Kubernetes cluster?

You cannot create a RAM role manually. However, when cluster Worker nodes are created, a Worker RAM role is automatically created for the Kubernetes cluster. You can then add policies to the Worker RAM role to grant the role the required permissions.

- 1. Log on to the Container Service console.
- 2. In the left-side navigation pane under Kubernetes, choose Clusters > Clusters .
- 3. Click the target cluster name to view the cluster details.
- 4. In the Cluster Resources area, click Worker RAM Role.
- 5. On the RAM Roles page, click the policy name on the Permission tab page to view the policy details.
- 6. Click Modify Policy Document on the Policy Document tab page.

| RAM                     | RAM / Policies / k8sWorkerRolePolicy-8b89                                                                                                  |  |  |  |  |  |  |  |
|-------------------------|----------------------------------------------------------------------------------------------------|--|--|--|--|--|--|--|
| Overview                | ← k8sWc                                                                                                    |  |  |  |  |  |  |  |
| Identities ^            | Basic Information                                                                                                    |  |  |  |  |  |  |  |
| Users                   | Policy Name     k8sWork     Version Number     v1       Policy Type     Custom Policy     Note                                             |  |  |  |  |  |  |  |
| Settings<br>Permissions | Policy Document Versions References                                                                                                    |  |  |  |  |  |  |  |
| Grants                  | Modify Policy Document                                                                                                    |  |  |  |  |  |  |  |
| Policies                | 1 {<br>2 "Version": "1".                                                                                                    |  |  |  |  |  |  |  |
| RAM Roles               | 3 "Statement": [<br>4 {                                                                                                    |  |  |  |  |  |  |  |
| OAuth Applications      | 5     "Action": [       6     "ecs:AttachDisk",       7     "ecs:DetachDisk",       8     "ecs:DetachDisks",       9     "ecs:CreateDisk", |  |  |  |  |  |  |  |

7. Add the target policies to the Policy Document area, and then click OK. In this example, the policies containing the permissions of scaling and deleting clusters are added to the policy document. For more information about permissions supported by a Kubernetes cluster, see *Container Service RAM actions*.

```
{
    " Action ": [
        " cr : ScaleClust er ",
        " cr : DeleteClus ter "
    ],
    " Resource ": "*",
    " Effect ": " Allow "
```

}

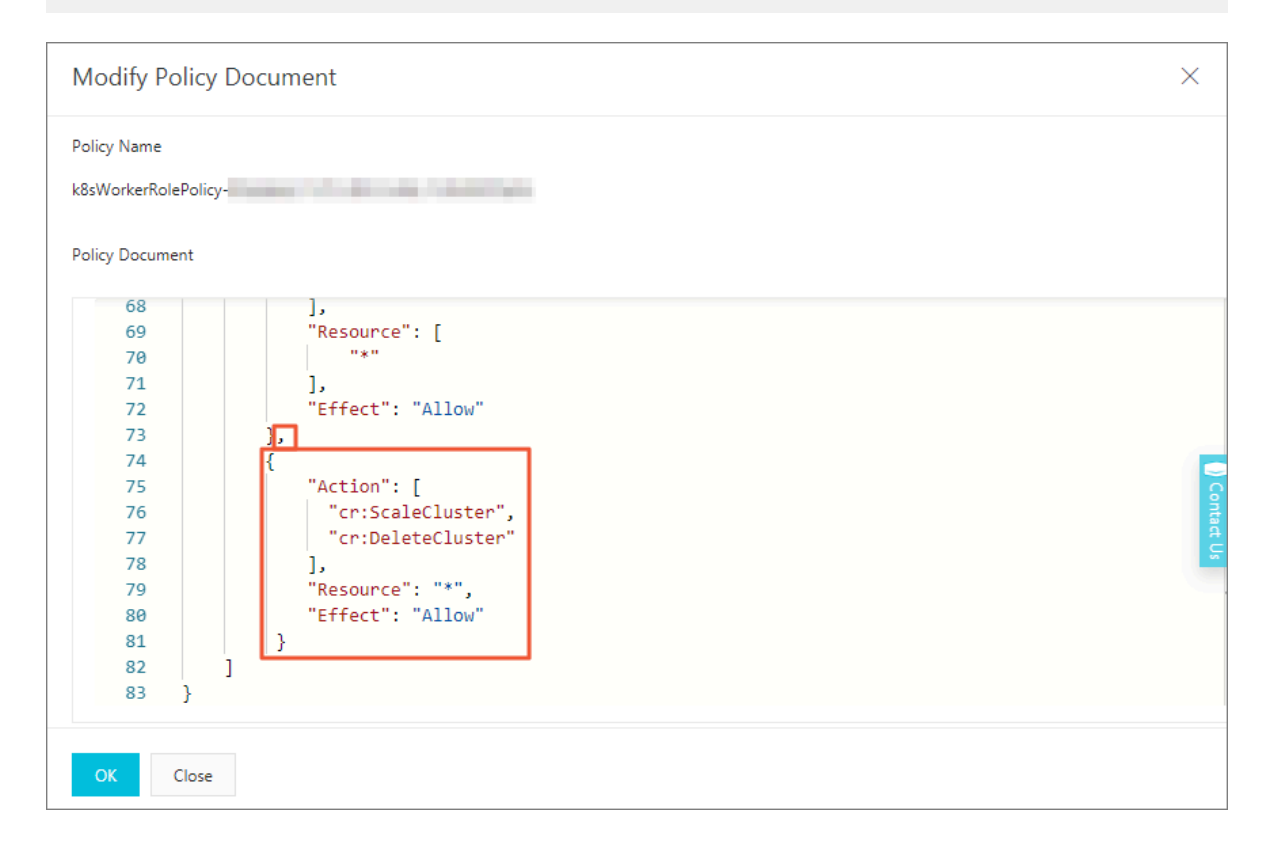

## 14 How do I rename an SLB instance that I created in Cloud Controller Manager (CCM) of V1.9.3.10 or an earlier version?

To rename the SLB instance, you must manually add a specific tag to the SLB instance before you can rename it. To do so complete the following steps:

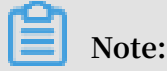

You can directly rename an SLB instance that you created in CCM of a version later than V1.9.3.10. This is because the system automatically adds a tag to the SLB instance created in these versions of CCM.

- 1. Log on to the Master node of the target Kubernetes cluster. For more information, see *Connect to a Kubernetes cluster by using kubectl*.
- 2. Run the # kubectl get svc n \${ namespace } \${ service } command to view the IP address of the service provided by the target SLB instance.

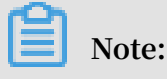

- You must replace \${namespace} and \${service} with the target namespace and service names.
- The service type is displayed as LoadBalanc er .

kubernetes.do.not.delete: a05ff996d0b3a11e999c600163f00d43

# kubectl get svc -n \${namespace} \${service}
nginx-local LoadBalancer 172.19... 47.111. 8900:31598/TCP 33d

3. Run the following command to generate the tag required by the target SLB instance:

| # | kubectl     | get                 | SVC       | - n      | \${    | names   | space   | }   | \${   | ser  | rvic  | e   | } –  | 0     |     |       |       |
|---|-------------|---------------------|-----------|----------|--------|---------|---------|-----|-------|------|-------|-----|------|-------|-----|-------|-------|
| j | sonpath ="  | {. meta             | adata     | . ui     | d }'   | "  awl  | k –     | F   | "-"   | ' {  | [ pr  | int | t    | "     | kub | erne  | etes  |
| • | do . not    | . dele <sup>.</sup> | te : "    | sub      | str    | (" a    | "\$ 1   | \$  | 2 \$  | 3    | \$4   | \$  | 5    | , 1   | L,  | 32    | )}'   |
| # | t kubectl p | vc -n \${r          | namespace | e} \${se | ervice | e} -o i | sonpath | ="{ | .meta | data | .uid) | "la | wk - | -F "· |     | {prir | t "ku |

- 4. Log on to the *SLB consoleSLB console*. Then, select the corresponding region to which the target SLB instance belongs, and use the IP addressed obtained in step 2 to search for the SLB instance.
- 5. Add a tag for the target SLB instance according to the obtained key and its value shown in the preceding figure (in step 3). For more information, see *Manage tags*.